## おどりびより

# イベントカレンダーの使い方

| р 02 | イベントカレンダー TOP 画面構成 |
|------|--------------------|
| p 03 | 期間検索&カテゴリ検索        |
| p 04 | 主催団体検索 & フリーワード検索  |
| p 05 | 複数条件検索             |

## イベントカレンダー TOP 画面構成

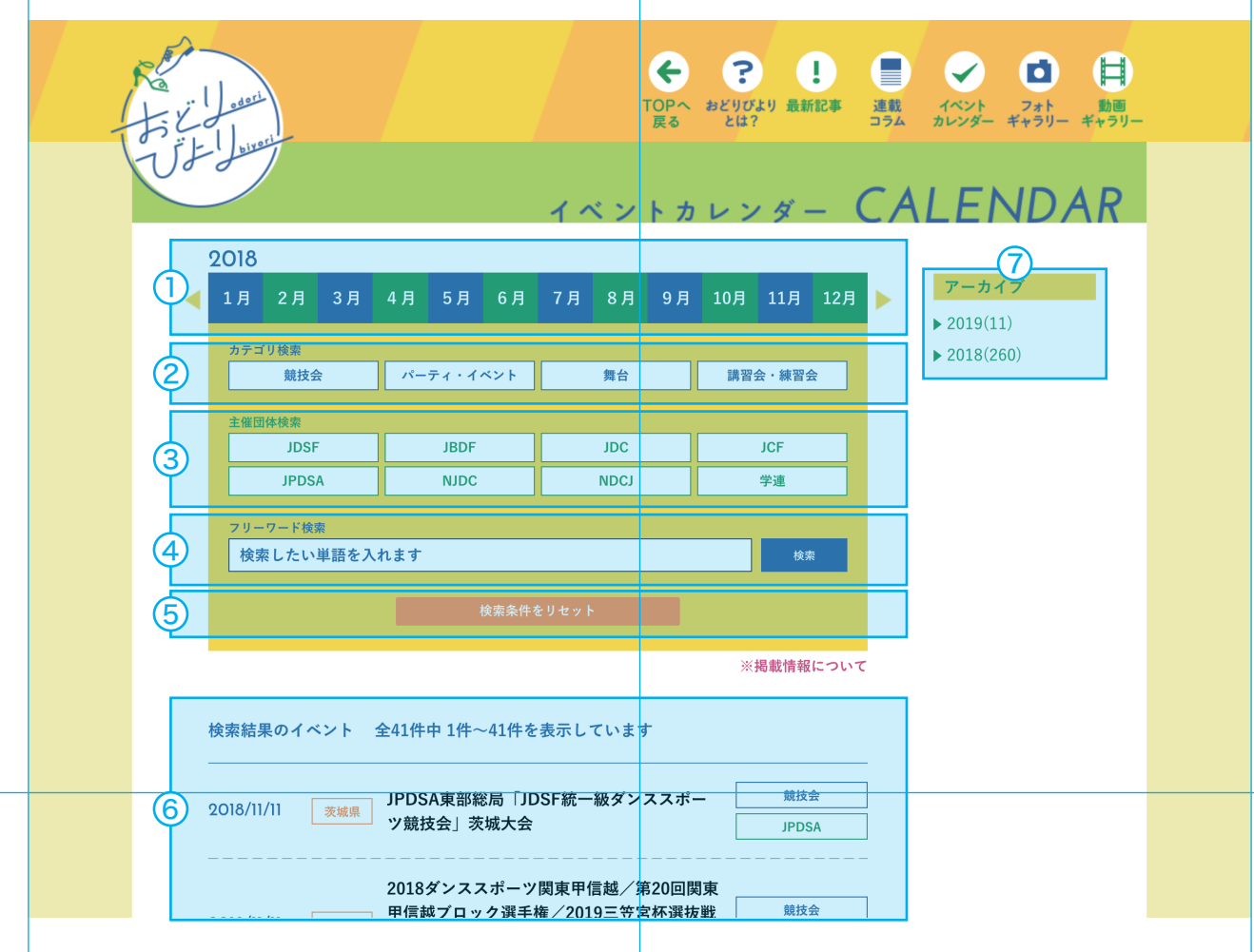

#### イベントカレンダー TOP 画面構成

- ①期間検索
- ② カテゴリ検索
- ③主催団体検索
- ④ フリーワード検索
- ⑤ 検索条件リセット
- ⑥ 検索結果
- ⑦アーカイブ

イベントカレンダー TOP 画面は、上記のように構成されています。TOP 画面を 開いた時に表示されている検索結果は、今後の予定となっております。過去のイベントを 検索したい場合は、検索機能を使って調べることができます。

## 期間検索&カテゴリ検索

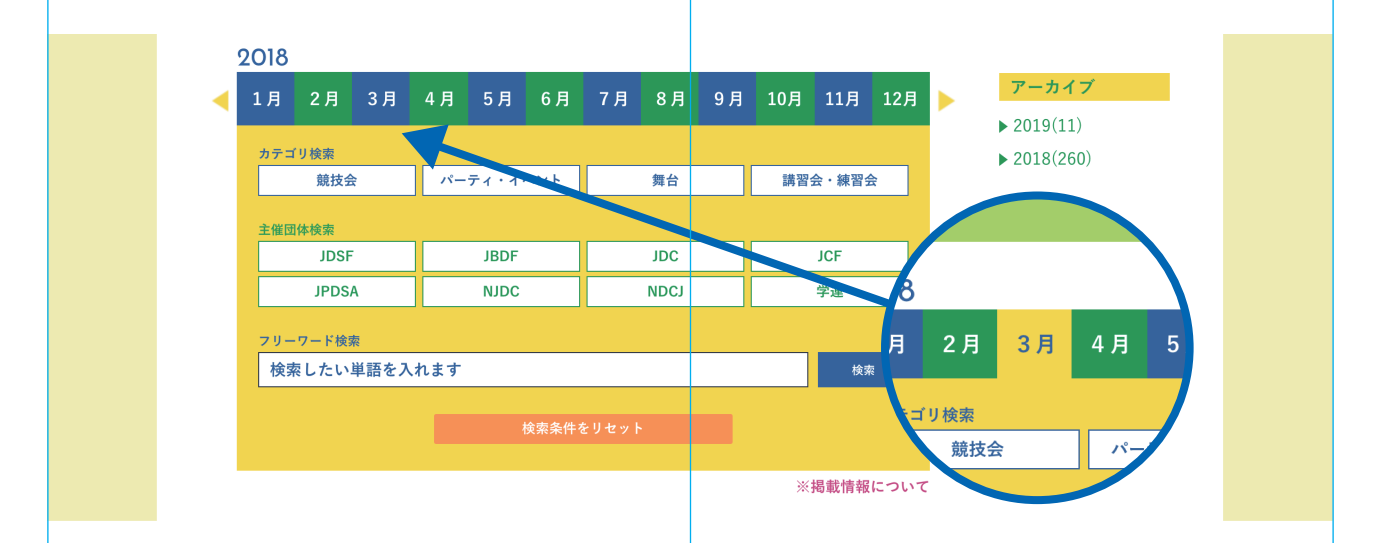

#### 期間検索

期間検索は、「年」「月」で絞り込みを行うことができます。「月」バーをクリックすると、 選択されている「月」の色が変更されます。また、「年」を絞り込みたい場合には、「月」 バーの左右にある三角ボタンを押す、もしくはサイドバーのアーカイブから行うことがで きます。

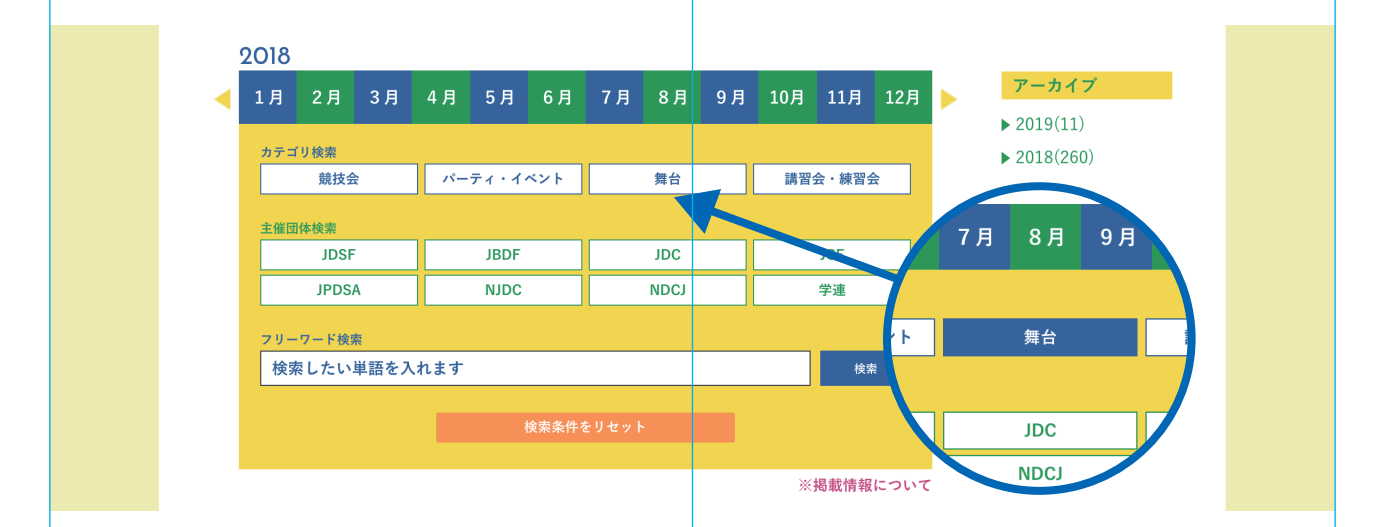

#### カテゴリ検索

カテゴリ検索は、「競技会」「パーティ・イベント」「舞台」「講習会・練習会」で 絞り込みを行うことができます。カテゴリは1つしか選ぶことができません。 クリックすると、選択されているカテゴリの色が変更されます。

### 主催団体検索&フリーワード検索

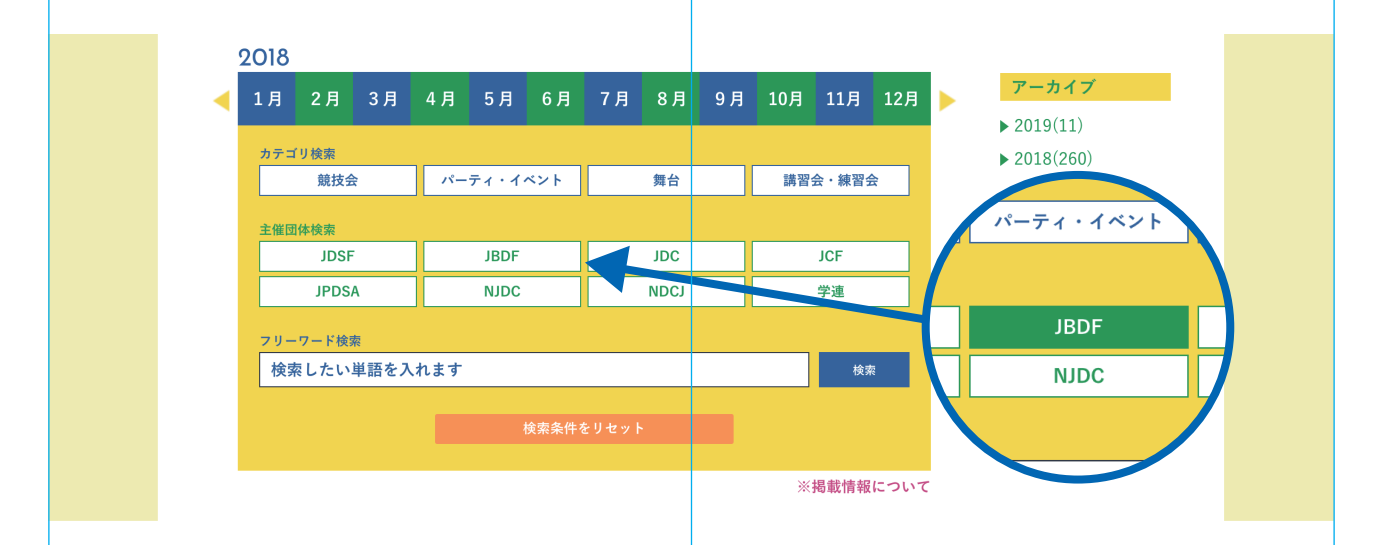

#### 主催団体検索

主催団体検索は、「JDSF」「JBDF」「JDC」「JCF」「JPDSA」「NJDC」「NDCJ」「学連」 の8つの団体から絞り込みを行うことができます。団体は1つしか選ぶことができません。 クリックすると、選択されている団体の色が変更されます。 ※団体の並び順は、開催件数の多い順番に表示しています。

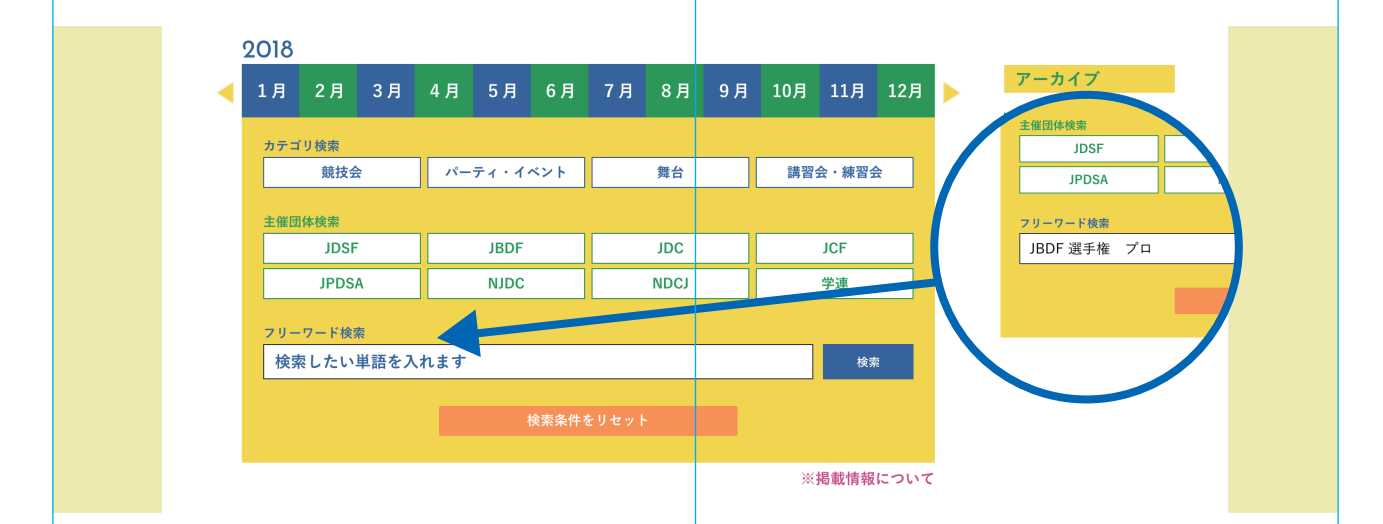

#### フリーワード検索

フリーワード検索は、自由に単語で検索を行うことができます。主な検索対象は、 「イベントタイトル」「主催団体」となります。

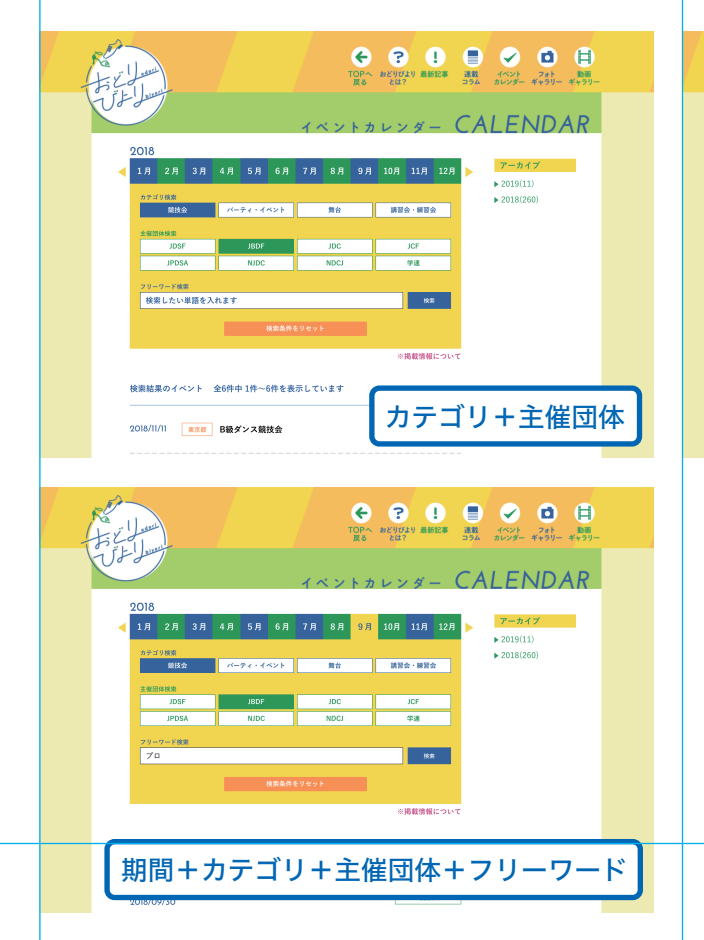

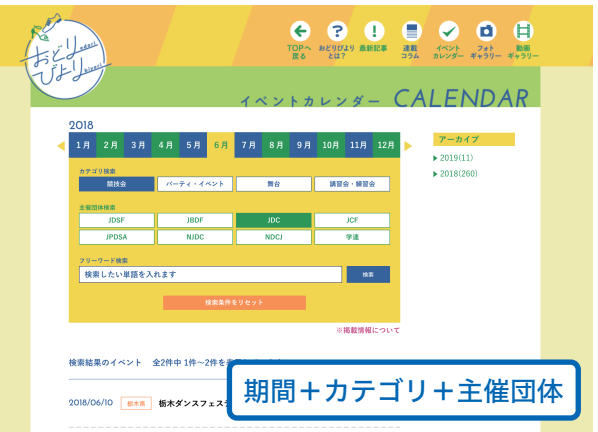

#### 複数条件検索

4つの検索機能を上記のように同時に使うこともできます。複数の条件を設定すること で、細かい絞り込みを行うことができます。